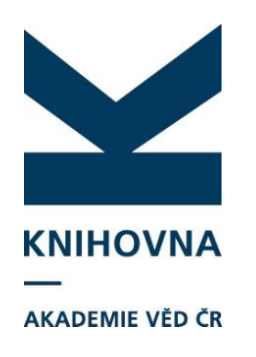

## Import záznamů z WOS a Scopus přes klienta ARL

• Návod je na stránkách podpory

Import záznamů z WOS:

https://www.lib.cas.cz/asep/pro-zpracovatele/podpora/

- Záznam je potřeba následně upravit
- Připravujeme možnost stahování záznamů přes formuláře – komfortnější, předvýběr záznamů, možnost propojení autorit, dotažení zdrojů financování

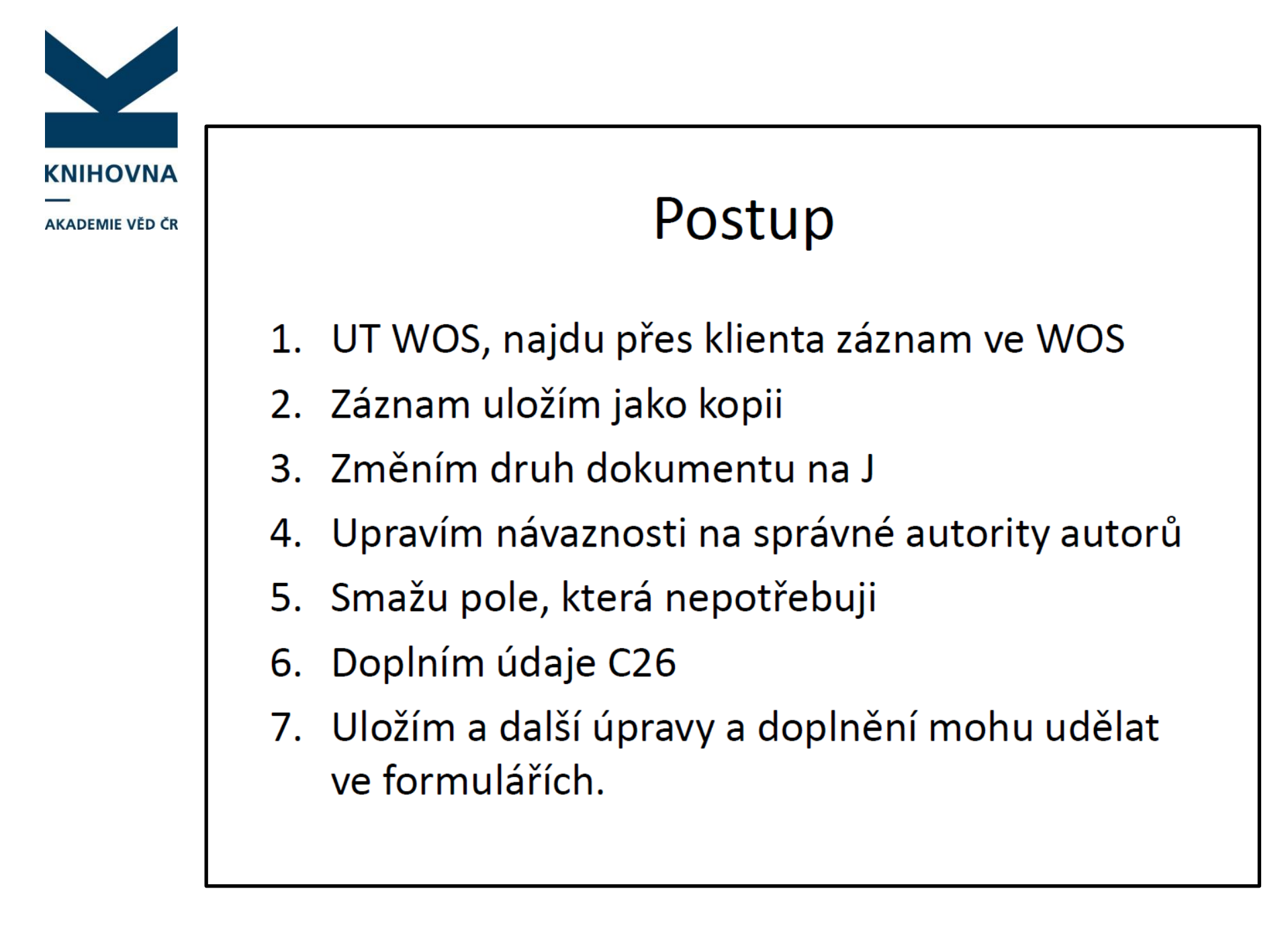

### Import záznamů z WOS

|                                                                          | Import záznamů z WOS                                                                                                    |           |
|--------------------------------------------------------------------------|----------------------------------------------------------------------------------------------------|-----------|
| KNIHOVNA<br><br>AKADEMIE VĚD ČR                                          | Advanced Rapid Library - z39.50 client; ws1s://library.sk/i2/i2.ws.cls.dolezelova       -       □         nkce Soubor Nastavení Služby Pomoc       -       □         •       •       •       •       •       •       •       •       •       •       •       •       •       •       •       •       •       •       •       •       •       •       •       •       •       •       •       •       •       •       •       •       •       •       •       •       •       •       •       •       •       •       •       •       •       •       •       •       •       •       •       •       •       •       •       •       •       •       •       •       •       •       •       •       •       •       •       •       •       •       •       •       •       •       •       •       •       •       •       •       •       •       •       •       •       •       •       •       •       •       •       •       •       •       •       •       •       •       •       •       •       •       •       •                                                                                                    | ×         |
| Báze cav_wos<br>Vyhledání<br>podle Názvu,<br>Autora nebo<br>čísla UT WOS | <pre>2200 1 \$&amp; Mexima and minima in turgified linear orderings 2201 2 \$\$ &amp; Averywark 50 Art 15 2016 460 1 \$1 2001 \$&amp; PUZXY SETS AND SYSTEMS \$V Vol. 209, no. (2016), pp. 82-93 \$1 011 \$&amp; 165 5 &amp; Averywark 50 Art 15 2016 461 1 \$\$ Loolds, set *13) 460 5 &amp; Article 460 5 &amp; Article 460 5 &amp; Article 460 5 &amp; Article 460 5 &amp; Averyma Education 460 5 &amp; Averyma Education 461 5 &amp; Averyma Education 460 5 &amp; Averyma Education 460 5 &amp; Averyma Education 461 5 &amp; Averyma Education 461 5 &amp; Averyma Education 461 5 &amp; Averyma Education 461 5 &amp; Averyma Education 462 5 &amp; Averyma Education 463 5 &amp; Averyma Education 464 5 &amp; Averyma Education 465 5 &amp; Averyma Education 465 5 &amp; Averyma Educat</pre> | <u>78</u> |
|                                                                          | Zobraz. formát<br>Řádkový MARC V                                                                                                    | 2         |

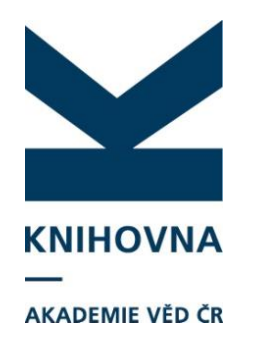

Vyhledaný záznam otevřeme v editaci a dáme Uložit jako

| × 4 | 🖉 MARC edito | or - [cav_w | os*W   | /05:0 | 00368  | 997800007] | Maxima and minima in fuzzified lin     | ear orderings / Behounek Libor — 🛛 🗙                                                                          | 1 |
|-----|--------------|-------------|--------|-------|--------|------------|----------------------------------------|----------------------------------------------------------------------------------------------------|---|
| F   | unkce Úprav  | vy Katalo   | gizac  | e N   | astav  | ení Zobra  | zit Pomoc                              |                                                                                                    | 1 |
|     | Ulož zázna   | im          |        |       |        |            | BABXOO                                 |                                                                                                    |   |
|     | Ulož zázna   | am jako     |        |       |        |            | ner                                    |                                                                                                    | 1 |
|     | Uloží zázna  | am do prac  | :ovní  | ho ad | resáře | : Ctrl+S   |                                        |                                                                                                    | Л |
|     | Načítá zázr  | namy z pra  | icovn  | ího a | dresái | ie         | -                                      | Pouze pro čtení!                                                                                              | ч |
|     | Obnovení:    | záznamu z   | e serv | veru  |        | Ctrl+R     |                                        |                                                                                                    | 1 |
| 11  | Zavřít zázn  | nam         |        |       |        | Ctrl + F4  |                                        |                                                                                                    | 1 |
| AB  | ۶ Kontrola p | oravopisu v | Zoor   | n okr | ně     |            |                                        | I                                                                                                    |   |
|     | Kontrola p   | oravopisu v | okně   | MS۱   | Nordu  | ı          |                                        | Hodnota                                                                                                    |   |
|     | ) Zkontrolov | vat záznam  |        |       |        | Ctrl +L    | tachi cislo zaznamu                    | WOS:000368997800007                                                                                           |   |
|     | Kalkulačka   | <b>a</b>    |        |       |        |            | • 1 // - 1 /                           | 0105-0114                                                                                                    | 1 |
|     | Import záz   | znamů z W   | oS     |       |        |            | y jiné identifikácní číslo c<br>krou   | UUU3009970UUUU/                                                                                               |   |
|     | Export form  | muláře do   | soubo  | oru   |        |            |                                        |                                                                                                    |   |
| F   | 917          |             | 1      | U     | a      | Tuenum     | kachi cisio nosice/DOI                 | 10.1016/J.755.2015.02.010                                                                                     |   |
| ŀ   | ~            |             |        |       | 2      | Kod zdr    | roje                                   |                                                                                                    |   |
|     | .01          |             | 0      |       | a      | Jazyk p    | race                                   |                                                                                                    |   |
| 4   | 200          |             | 1      |       | а      | Název      |                                        | Maxima and minima in fuzzified linear orderings                                                               |   |
| 4   | 210          |             |        |       | a      | Misto v    | ydânî                                  | AMSTERDAM                                                                                                    |   |
| Ŀ   |              |             |        |       | b      | Adresa     | nakladatele                            | APR 15 2016                                                                                                   |   |
| 4   | 63           |             |        | 1     | 1      | Jednotk    | <a< td=""><td>2001.</td><td></td></a<> | 2001.                                                                                                    |   |
| Ŀ   |              |             |        |       | а      | Název      |                                        | FUZZY SETS AND SYSTEMS                                                                                        |   |
| Ŀ   |              |             |        |       | V      | Svazek,    | , číslo (rok) strany od-do             | Vol. 289, no. (2016), pp. 82-93                                                                               | 1 |
| Ŀ   |              |             |        |       | 1      | Jednot     | <a< td=""><td>011</td><td>1</td></a<>  | 011                                                                                                    | 1 |
| Ŀ   |              |             |        |       | а      | ISSN       |                                        | 0165-0114                                                                                                    |   |
| E   | 608          |             |        |       | а      | Vstupni    | í prvek                                | Article                                                                                                    |   |
| e   | 510          |             |        |       | а      | Klíčové    | slovo v AJ                             | VALUED EQUIVALENCE-RELATIONS                                                                                  |   |
| e   | 510          |             |        |       | а      | Klíčové    | slovo v AJ                             | FUZZY ORDERINGS                                                                                               |   |
| e   | 510          |             |        |       | a      | Klíčové    | slovo v AJ                             | SIMILARITY RELATIONS                                                                                          |   |
| E   | 510          |             |        |       | а      | Klíčové    | slovo v AJ                             | VAGUE LATTICES                                                                                                |   |
| e   | 510          |             |        |       | а      | Klíčové    | slovo v AJ                             | AXIOMS                                                                                                    |   |
| E   | 510          |             |        |       | а      | Klíčové    | slovo v AJ                             | LOGIC                                                                                                    |   |
| 12  | '00          |             | 1      |       | a      | Příjmer    | ní autora                              | Behounek                                                                                                    |   |
| Ŀ   |              |             |        |       | Ь      | Jméno      | autora                                 | Libor                                                                                                    |   |
| Ŀ   |              |             |        |       | 4      | Role au    | itora                                  | 070                                                                                                    |   |
| 8   | 356          |             | 9      |       | u      | Elektro    | nická adresa                           | http://gateway.isiknowledge.com/gateway/Gateway.cgi?GWVersion=2&SrcAuth=Alerting&SrcApp=Alerting&I            |   |
|     |              |             |        |       | a      | Jméno      | hostitelského počítače                 | \$T=Přímý link \$W=_new \$XDL=1                                                                               |   |
| 9   | 970          |             |        |       | b      | Kód dru    | uhu dokumentu                          | RBX                                                                                                    |   |
| C   | 015          |             |        |       | a      | Anotac     | e v jazyce práce                       | The paper studies the notions of fuzzy maxima, minima, suprema, and infima in the setting of fuzzified linear |   |
| L   | J01          |             |        |       | а      | ?          |                                        | FUZZY SETS AND SYSTEMS                                                                                        |   |
|     |              |             |        |       | I      | h          |                                        |                                                                                                    | - |

| KNIHOVNA         AKADEMIE VÉD CR         V tuto chvíli je<br>potřeba vyplnit<br>potřeba vyplnit<br>jako N =         V tuto chvíli je<br>potřeba vyplnit<br>jako N =         AKADEMIE VÉD CR                                                                                                    |                             |            |                                                                                                    |                                             |
|----------------------------------------------------------------------------------------------------|-----------------------------|------------|----------------------------------------------------------------------------------------------------|---------------------------------------------|
| V         time         time         tim         time         time         tim                                                                                                    | KNIHOVNA<br>AKADEMIE VĚD ČR | Funkce Ú   | Cedtor - [cav_wos*WOS:000368997800007] Maxima and minima in fuzzified linear orderings / Behounek Libor<br>Úpravy Katalogizace Nastavení Zobrazit Pomoc<br>LTNÍ FORMULÁŘ ▼ Nový Změnit 10 10 10 10 10 10 10 10 10 10 10 10 10 | – – X                                       |
| Tag       Individual Natir Regis       Hordration         001       1       Identificatin Cido zámamu       MCS:000268997800007         011       0       1       NCS:000268997800007         014       0       0       UT Wos / Un Wos / Un                                                                                                    |                             | WOS:0003   | 0368997800007                                                                                                    |                                             |
| V tuto chvíli je       1       1       Victoritikační čislo zámarnu       WCS:000369927800007         011       0       1       0       155N       0165-0114         014       0       2       Kód svstému       WCS       000309997800007         017       7       0       a       Identifikační čislo zámarnu       WCS         017       7       0       a       Identifikační čislo zámarnu       WCS         017       7       0       a       Identifikační čislo zámarnu       WCS         017       7       0       a       Identifikační čislo zámarnu       WCS         017       7       0       a       Identifikační čislo zámarnu       WCS         017       7       0       a       Identifikační čislo zámarnu       WCS         017       2       Kód strobu       MCS       Identifikačni čislo zámarnu       Ukštr zámarnu jslo         potřeba vyplnit       0       A       Něcev       Ukštr zámarnu jslo nový (Pákiz)       Ukštr zámarnu jslo nový (Pákiz)         podpole f a       1       Dedtentifikačni se       Identifikačni čislo zámarnu       Identifikačni čislo zámarnu         jako N =       a       Klňové slovo v AJ       SimitLATIY RELATIONS                                                                                                    |                             | Tag        | Ind: Ind: SubT Pagis Hadhata                                                                                                    |                                             |
| 011       0       0       0       0       0       0       0       0       0       0       0       0       0       0       0       0       0       0       0       0       0       0       0       0       0       0       0       0       0       0       0       0       0       0       0       0       0       0       0       0       0       0       0       0       0       0       0       0       0       0       0       0       0       0       0       0       0       0       0       0       0       0       0       0       0       0       0       0       0       0       0       0       0       0       0       0       0       0       0       0       0       0       0       0       0       0       0       0       0       0       0       0       0       0       0       0       0       0       0       0       0       0       0       0       0       0       0       0       0       0       0       0       0       0       0       0       0       0                                                                                                    |                             | 001        | Identifikační číslo záznamu WOS:000368997800007                                                                                                    |                                             |
| 014       a       UT WoS / jiné identifikační číslo č       000366997800007         017       2       Kod systému       WOS         017       0       2       Kod zdroje       Netweni         V tuto chvíli je       0       a       Jazyk práce       Wosse         potřeba vyplnit       0       a       Jazyk práce       Wetweni         potřeba vyplnit       0       A dresa nakladatele       Oudat zdama pád průdnim údám         pole 969,       0       Název       Oudat zdama pád průdnim údám         podpole f a       1       Jachoka       Uktát půvohí toti       Použít žáma nakladatele         jako N =       1       Jachoka       Oudat zdama pád průdnim údám       Použít žáma pád předním údám         jako N =       1       Jachoka       Odet nakla nakladatele       Vistat záma nakladatele       Vistat záma nakladatele         jako N =       1       Jachoka       Odet nakla nakladatele       Vistat záma nakladatele       Vistat záma nakladatele       Vistat záma nakladatele         jako N =       1       Jachoka       Odet nakla nakladatele       Vistat záma nakladatele       Vistat záma nakladatele       Vistat záma nakladatele         jako N =       1       Jachoka       Odet nakla nakladatele       Vistat záma                                                                                                    |                             | 011        | a ISSN D165-0114                                                                                                    |                                             |
| Image: Note of the set of the set of |                             | 014        | a UT WoS / jiné identifikační číslo čD00368997800007                                                                                                    |                                             |
| 017       7       0       a       Identifikabri (čido nosče)DC Witer clové detekéer (Uké jeto]         V tuto chvíli je       1       2       Kód zdroje       Neterení         potřeba vyplnit       1       a       Název       Oulett záznam jeko       Ukčit záznam jeko nový (dati)         pole 969,       4       a       Název       Oulett záznam jeko nový (dati)       Oulett záznam jeko nový (dati)         podpole f a       1       1       Jednotka       Oulett záznam jeko nový (dati)       Dukt tráznam jeko nový (dati)         záznam uložit       1       Jednotka       Oulett záznam jeko nový (dati)       Dukt tráznam jeko nový (dati)         jako N =       1       Jednotka       Előteří Ukáz záznam jeko nový (dati)       Deviti tráznam jeko nový (dati)         NEODESLANÝ       4       Nálkové slovo v AJ       Előteří Ukáz záznam jeko nový (dati)       Előteří Ukáz záznam jeko nový (dati)         i       a       Kiľčové slovo v AJ       Előteří Ukáz záznam jeko nový (dati)       Előteří Ukáz záznam jeko nový (dati)         jako N =       4       Kiľčové slovo v AJ       Előteří Ukáz záznam jeko nový (dati)       Előteří Ukáz záznam jeko nový (dati)         i       a       Kiľčové slovo v AJ       SIMLARTY RELATIONS       Előteri Ukáz záznam jeko nový (dati)         i                                                                                                    |                             |            | 2 Kód systému WOS                                                                                                    |                                             |
| V tuto chvíli je       0       a Jazyk prče         potřeba vyplnit       1       a Misto vydáni         potřeba vyplnit       1       b Adresa nakladatele         pole 969,       a Nižev       Oukět záznam pod půvotním iddem         podpole f a       1       b Adresa nakladatele         záznam uložit       a Nižev       Oukět záznam pod půvotním iddem         jako N =       1       bednotka         NEODESLANÝ       a Višuv v Svazek, číšlo (rok) strany oz         a Višuv v Svazek, číšlo (rok) strany oz       Odetrit uMa_SxX, ut_gox a ut_7xX         jako N =       a Višuv stovo v AJ         NEODESLANÝ       a Kišové slovo v AJ         a Kišové slovo v AJ       SiMiLARITY RELATIONS         NEODESLANÝ       a Kišové slovo v AJ         a kišové slovo v AJ       LOGC         jako N =       a Kišové slovo v AJ         a Kišové slovo v AJ       VASLE LATTICES         NEODESLANÝ       a Kišové slovo v AJ         a kišové slovo v AJ       LOGC         jako di kišové slovo v AJ       LOGC         jako di kišové slovo v AJ       LOGC         jako di kišové slovo v AJ       LOGC         jako di kišové slovo v AJ       LOGC         ja kišové slovo v AJ       Prémo aut                                                                                                    |                             | 017        | 7 0 a Identifikační číslo nosiče/DC Výběr clové databáze [Ulož jako]                                                                                                    |                                             |
| V tuto chvíli je       0       a       Jazk práce       Vulcit záznam jako         potřeba vyplnit       0       A       Nášev       Vulcit záznam jako         potřeba vyplnit       0       Adresa nakladatele       Vulcit záznam jako rový (ráda2)         pode 969,       0       Adresa nakladatele       Vulcit záznam jako rový (ráda2)         pode 969,       0       Adresa nakladatele       Vulcit záznam jako rový (ráda2)         pode 969,       0       Vszek, číslo (rok) strany oč       Ulcit záznam jako rový (ráda2)         podpole f a       1       Jechrotka       Volcit záznam jako rový (ráda2)         záznam uložit       a       Níšové slovo v AJ       Volcit vaznav jelo volví rová strany oč         ako N =       a       Klíčové slovo v AJ       SIMILARITY RELATIONS         NEODESLANÝ       a       Klíčové slovo v AJ       SIMILARITY RELATIONS         V Bostprost pode story v AJ       LOGIC       Jaki Klóvé slovo v AJ       AXICMS         a       A klíčové slovo v AJ       LOGIC       Jaki Klóvé slovo v AJ       AXICMS         a       A klíčové slovo v AJ       LOGIC       Jaki Klóvé slovo v AJ       AXICMS         a       Klíčové slovo v AJ       LOGIC       Jaki Klóvé slové AJ       LOGIC         a                                                                                                    |                             |            | 2 Kód zdroje Nastavení                                                                                                    |                                             |
| V tuto chvili je       1       a       Název       Oukit zázami jako nov (radaz)         potřeba vyplnit       b       Arken rakladatele       Oukit zázami jako nov (radaz)         podpole f a       a       Název       Oukit zázami jako nov (radaz)         podpole f a       a       Název       Oukit zázami jako nov (radaz)         záznam uložit       a       Isin       Jachotka         záznam uložit       a       Visov v AJ       Odetrant tudkátri =9         ječetřit UNA_SXX, VILSOV v AJ       Ostupnot prvek       Ostupnot prvek         v Klíčové slovo v AJ       Generovat pole 970gbA         v A klíčové slovo v AJ       SIMILARITY RELATIONS         VEODESLANÝ       a       Klíčové slovo v AJ         a       Klíčové slovo v AJ       LOGIC         a       Klíčové slovo v AJ       LOGIC         a       Klíčové slovo v AJ       LOGIC         a       Klíčové slovo v AJ       LOGIC         a       Klíčové slovo v AJ       LOGIC         a       Klíčové slovo v AJ       LOGIC         b       Jméno autora       LÍbor         c       A       Role autora       DOV         b       Jméno autora       LÍbor       Ese autora <t< th=""><th></th><th></th><th>0 a Jazyk práce</th><th></th></t<>                                                                                                    |                             |            | 0 a Jazyk práce                                                                                                    |                                             |
| potřeba vyplnit       a       Misto vydání       Oukžit záznam páko nový (rádal)         pole 969,       b       Adresa nakladatele       Oukžit záznam jáko nový (rádal)         Judit záznam jáko nový (rádal)       Judit záznam jáko nový (rádal)       Judit záznam jáko nový (rádal)         podpole f a       v       Svazek, číslo (rok) strany od       Nátradit záznam:         záznam uložit       a       Iski V       Oukžit záznam jáko nový (rádal)         jako N =       a       Višov slovo v AJ       Odstri tinkatur =         NEODESLANÝ       a       Klíčové slovo v AJ       Gererovat pole 90%bh         A klíčové slovo v AJ       SIMILARITY RELATIONS         NEODESLANÝ       a       Klíčové slovo v AJ       VAGJE LATTICES         A příjmení autora       Behounek       Johor         J       A příjmení autora       Behounek         J       Johor       Aklíčová slovo v AJ         Klíčová slovo v AJ       Llóor         J       A       Příjmení autora         J       Behounek       Johor         J       A       Příjmení autora       Behounek         J       Johor       Esa       http://jateway.lsknowledge.com/gateway.Gateway.cgl?SWVersion=28SrcAuth=Alerting8SrcApo=Alertin         Š                                                                                                    | V tuto chvíli               | ie         | 1 a Název Viležit zaznam jako                                                                                                    |                                             |
| potřeba vyplnit       b       Adresa nakladatele       Oukšt táznam jako nový (řadat)         pole 969,       a       Název       Ulošit pôvodní TOOL       Použít filtr         podpole f a       a       Název       Ulošit pôvodní TOOL       Použít filtr         záznam uložit       a       ISSN       Zošetřit UM_SXX, ULSXX, UL                                                                                                    |                             | <b>J</b> = | a Místo vydání O uložit záznam pod původním kódem                                                                                                    |                                             |
| i       1       1       Jednotka       Outoit zaram jako novy (redaz)         poole 969,       a       Název       Utoit tpôvodní tros:       Použit filr         poolpole f a       v       Svazek, číslo (rok) strany o       Nárvatit záram:         záznam uložit       a       Název       Utoit záram:         jako N =       a       Klíčové slovo v AJ       Godetri UNA_SVX, UL_SOX uL_SOX a UL_7XX         jako N =       a       Klíčové slovo v AJ       Generovat pole 96951A       Generovat pole 9705bA         jako N =       a       Klíčové slovo v AJ       Jakičové slovo v AJ       Jakičové slovo v AJ         jako ko slovo v AJ       jsiniLaRITY RELATIONS       Jakičové slovo v AJ       Jakičové slovo v AJ         jako slovo v AJ       a       Klíčové slovo v AJ       LoGiC         jako slovo v AJ       jsiniLaRITY RELATIONS       Jakičové slovo v AJ         jako slovo v AJ       LoGiC       Jakičové slovo v AJ         jako slovo v AJ       LoGiC       Jakičové slovo v AJ         jako slovo v AJ       Libor       Josi         jako slovo v AJ       Libor       Josi         jako slovo v AJ       Josi       Josi         jako slovo v AJ       Libor       Josi         ja <t< td=""><th>ootřeba vyp</th><td>Init</td><td>b Actresa nakladatele 🖲 uložit záznam jako nový (řada1)</td><td></td></t<>                                                                                                    | ootřeba vyp                 | Init       | b Actresa nakladatele 🖲 uložit záznam jako nový (řada1)                                                                                                    |                                             |
| a Název   Dudožit původní TOD1   podpole f a   záznam uložit   a   VStypní prvek   a   Vstypní prvek   a   Vštypní prvek   a   vštypní prvek   a   vštypní prvek   a   vštypní prvek   a   vštypní prvek   a   vštypní prvek   a   vštypní prvek   a   vštypní prvek   a   vštypní prvek   a   vštypní prvek   a   vštypní prvek   a   vštypní prvek   a   vštypní prvek   a   vštypní prvek   a   kiťové slovo v AJ   a   kiťové slovo v AJ   a   kiťové slovo v AJ   a   kiťové slovo v AJ   a   kiťové slovo v AJ   a   kiťové slovo v AJ   a   kiťové slovo v AJ   b   Jméno autora   kiťové slovo v AJ   kiťové slovo v AJ   kiťové slovo v AJ   kiťové slovo v AJ   kiťové slovo v AJ   kiťové slovo v AJ   kiťové slovo v AJ   kiťové slovo v AJ   kiťové slovo v AJ   kiťové slovo v AJ   kiťové slovo v AJ   kiťové slovo v AJ   kiťové slovo v AJ   kiťové slovo v AJ </td <th></th> <td></td> <td>1 1 Jednotka Uložit záznam jako nový (řada2)</td> <td></td>                                                                                                    |                             |            | 1 1 Jednotka Uložit záznam jako nový (řada2)                                                                                                    |                                             |
| v       Svæzek, číslo (rok) strany oc       Nahradit záznam:         podpole f a       1       Jednotka       Image: Size (rok) strany oc         záznam uložit       a       ISSN       Bodetranit indikátor =9         i a Klíčové slovo v AJ       Generovat pole 969\$f/a       Generovat pole 970\$pa         i a Klíčové slovo v AJ       Image: Size (rok) strany oc       VAGUE LATTICES         v       a       Klíčové slovo v AJ       VAGUE LATTICES         v       a       Klíčové slovo v AJ       VAGUE LATTICES         v       a       Klíčové slovo v AJ       LOGIC         i a Klíčové slovo v AJ       LOGIC       Image: Size (rok) Size (rok)                                                                                                    | oole 969.                   |            | a Název 🛛 Uložít původní T001 🔹 Použít filtr                                                                                                    |                                             |
| bodpole f a   a   i   i    i   i                                                                                                    |                             |            | v Svazek, číslo (rok) strany oc Nahradit záznam:                                                                                                    |                                             |
| a       ISN       ⊘odetrictUNA_SDO, UN_FOX a UN_7OX         ako N =       a       Kličové slovo v AJ         NEODESLANÝ       a       kličové slovo v AJ         a       kličové slovo v AJ       SIMILARITY RELATIONS         a       kličové slovo v AJ       VAGUE LATTICES         a       kličové slovo v AJ       VAGUE LATTICES         a       kličové slovo v AJ       LOGIC         a       kličové slovo v AJ       LOGIC         a       kličové slovo v AJ       LOGIC         b       Jméno autora       Libor         b       Jméno autora       Libor         c       a       Kličové slovo v AJ         kličové slovo v AJ       LOGIC         1       a       Příjmení autora         b       Jméno autora       Libor         z       A       Kolá úvérnost údajů         kého počítače       \$T=Přímý link \$W=_new \$XDL=1         mentu       RBX         a       Valze         a       Valze         a       Valze         y ráce       The paper studies the notions of fuzzy maxima, minima, suprema, and infima in the setting of fuzzified lin                                                                                                    | odnole fa                   |            | 1 Jednotka                                                                                                    |                                             |
| záznam uložit       a       Vstupní prvék       odstranti indikátor =9         ako N =       a       klíčové slovo v AJ       Generovat pole 969§fA       Generovat pole 970§bA         NEODESLANÝ       a       klíčové slovo v AJ       SIMILARITY RELATIONS         a       klíčové slovo v AJ       VAGUE LATTICES         a       klíčové slovo v AJ       VAGUE LATTICES         a       klíčové slovo v AJ       AKICMS         a       klíčové slovo v AJ       LOGIC         1       a       Příjmení autora         1       a       Příjmení autora         1       a       Neicová slovo v AJ         2       a       Klíčové slovo v AJ         3       Dostupnost plného textu v archivu ústa       Behounek         4       Role autora       D70         5       a       Kdé důvěrností údajů       esa         4       Role autora       D70         5       a       Kdé důvěrností údajů       esa         6       a       Kdé důvěrností údajů       esa         6       a       Kdé důvěrností údajů       esa         6       a       Kdé důvěrností údajů       esa         6       a       Kdé dův                                                                                                    |                             |            |                                                                                                    |                                             |
| ako N =   NEODESLANÝ   a Klíčové slovo v AJ   a Klíčové slovo v AJ   a Klíčové slovo v AJ   a Klíčové slovo v AJ   a Klíčové slovo v AJ   a Klíčové slovo v AJ   b Jméno autora   l a Příjmení autora   b Jméno autora   l b Jméno autora   l b Jméno autora  <                                                                                                    | záznam ulož                 | it         | a Vstupní prvek 🔤 odstranit indikátor=9                                                                                                    |                                             |
| ako N =       a Klíčové slovo v AJ         NEODESLANÝ       a Klíčové slovo v AJ         v A Klíčové slovo v AJ       VAGUE LATTICES         a Klíčové slovo v AJ       AXIOMS         a Klíčové slovo v AJ       AXIOMS         a Klíčové slovo v AJ       LOGIC         1 a Příjmení autora       Behounek         1 a Příjmení autora       Behounek         2 A Role autora       D70         5 a Dostupnost plného textu v archivu ústa       esa         6 a Kód důvěrnosti údajů       esa         9 f       Další zpracování       N         9 f       Další zpracování       N         9 d       a Vázesemé perámky       N         9 d       a Vázesemá perámky       N                                                                                                    |                             |            | a Klíčové slovo v AJ Generovat pole 969\$fA Generovat pole 970\$bA                                                                                                    |                                             |
| Image: Second Second             | ako N =                     |            | a Klíčové slovo v AJ                                                                                                    |                                             |
| NEODESLANÝ       a       klíčové slovo v AJ       VAGUE LATTICES         a       klíčové slovo v AJ       AXIOMS         a       klíčové slovo v AJ       LOGIC         1       a       Příjmení autora       Behounek         1       a       Příjmení autora       Behounek         1       b       Jméno autora       Libor         5       a       Dostupnost plného textu v archivu ústa       esa         6       a       Kód důvěrnosti údajů       esa         6       a       Kód důvěrnosti údajů       esa         6       a       Kód důvěrnosti údajů       esa         6       a       Kód důvěrnosti údajů       esa         6       a       Kód důvěrnosti údajů       esa         6       a       Kód důvěrnosti údajů       esa         6       a       Kód důvěrnosti údajů       esa         6       přáce       T = Přímý link \$W=_new \$XDL=1         mentu       RBX       práce       The paper studies the notions of fuzzy maxima, minima, suprema, and infima in the setting of fuzzified line                                                                                                    |                             |            | a Klíčové slovo v AJ SIMILARITY RELATIONS                                                                                                    |                                             |
| a       Klíčové slovo v AJ       AXIOMS         a       Klíčové slovo v AJ       LOGIC         1       a       Příjmení autora       Behounek         1       a       Příjmení autora       Libor         5       a       Dostupnost plného textu v archivu ústa       esa         6       a       Kód důvěrnosti údajů       esa       http://gateway.isiknowledge.com/gateway.Gateway.cgi?GWVersion=2&SrcAuth=Alerting&SrcApp=Alertin         6       a       Kód důvěrnosti údajů       esa       http://gateway.isiknowledge.com/gateway.Gateway.cgi?GWVersion=2&SrcAuth=Alerting&SrcApp=Alertin         9       f       Další zpracování       N       Přímentu       RBX         9       a       veze       N       Přáce       The paper studies the notions of fuzzy maxima, minima, suprema, and infima in the setting of fuzzified line                                                                                                    | VEODESI AN                  | Ń          | a Klíčové slovo v AJ VAGUE LATTICES                                                                                                    |                                             |
| a       klíčové slovo v AJ       LOGIC         1       a       Příjmení autora       Behounek         1       a       Příjmení autora       Behounek         1       b       Jméno autora       Libor         10       4       Role autora       D70         10       a       Kód důvěrnosti údajů       esa       http://gateway.isiknowledge.com/gateway.Gateway.cgi?GWVersion=2&SrcAuth=Alerting&SrcApp=Alertin         16       a       Kód důvěrnosti údajů       esa       http://gateway.isiknowledge.com/gateway.Gateway.cgi?GWVersion=2&SrcAuth=Alerting&SrcApp=Alertin         10       a       Věceboré pezrámky       esa       http://gateway.isiknowledge.com/gateway.dateway.cgi?GWVersion=2&SrcAuth=Alerting&SrcApp=Alertin         10       a       Věceboré pezrámky       esa       http://gateway.isiknowledge.com/gateway.dateway.cgi?GWVersion=2&SrcAuth=Alerting&SrcApp=Alertin         10       a       Věceboré pezrámky       esa       http://gateway.isiknowledge.com/gateway.dateway.cgi?GWVersion=2&SrcAuth=Alerting&SrcApp=Alertin         10       a       Věceboré pezrámky       esa       http://gateway.isiknowledge.com/gateway.dateway.cgi?GWVersion=2&SrcAuth=Alerting&SrcApp=Alertin         10       a       Věceboré pezrámky       esa       http://gateway.isiknowledge.com/gateway.dateway.dateway.dateway.dateway.dateway.dateway.dateway.dateway.dateway                                                                                                    |                             |            | a Klíčové slovo v AJ AXIOMS                                                                                                    |                                             |
| 1       a       Příjmení autora       Behounek         Imáno autora       Libor         Imáno autora       Jméno autora         Imáno autora       Jméno autora         Imáno autora       Libor         Imáno autora       D70         Imáno autora       http://gateway.isiknowledge.com/gateway.cgi?GWVersion=28SrcAuth=Alerting8SrcApp=Alertin         Imáno autora       esa         Imáno autora       http://gateway.isiknowledge.com/gateway.cgi?GWVersion=28SrcAuth=Alerting8SrcApp=Alertin         Imáno autora       esa         Imáno autora       Kého počítače         Imáno autora       stransitive stransitive stransite stransitive stransitive s                                                                                                    |                             |            | a Klíčové slovo v AJ LOGIC                                                                                                    |                                             |
| b       Jméno autora       Libor         5       a       Dostupnost plného textu v archivu ústa       esa       http://gateway.isiknowledge.com/gateway/Gateway.cgi?GWVersion=2&SrcAuth=Alerting&SrcApp=Alertin         6       a       Kód důvěrnosti údajů       esa       http://gateway.isiknowledge.com/gateway/Gateway.cgi?GWVersion=2&SrcAuth=Alerting&SrcApp=Alertin         9       6       a       Všcebené pearámky       esa       http://gateway.isiknowledge.com/gateway.dateway.cgi?GWVersion=2&SrcAuth=Alerting&SrcApp=Alertin         9       6       a       Všcebené pearámky       enentu       RBX         9       a       verze       nentu       Práce       The paper studies the notions of fuzzy maxima, minima, suprema, and infima in the setting of fuzzified line                                                                                                    |                             |            | 1 a Příjmení autora Behounek                                                                                                    |                                             |
| 5       a       Dostupnost plného textu v archivu ústa       esa       http://gateway.isiknowledge.com/gateway/Gateway.cgi?GWVersion=2&SrcAuth=Alerting&SrcApp=Alertin         6       a       Kód důvěrnosti údajů       esa       http://gateway.isiknowledge.com/gateway/Gateway.cgi?GWVersion=2&SrcAuth=Alerting&SrcApp=Alertin         9       a       Všecbecné poerámky       mentu       RBX         9       a       verze       práce       The paper studies the notions of fuzzy maxima, minima, suprema, and infima in the setting of fuzzified line                                                                                                    |                             | 11 P       | b Jméno autora Libor                                                                                                    |                                             |
| 5       a       Dostupnost plného textu v archivu ústa       esa       http://gateway.isiknowledge.com/gateway.cgi?GWVersion=2&SrcAuth=Alerting&SrcApp=Alertin         6       a       Kód důvěrnosti údajů       kého počítače       \$T=Přímý link \$W=_new \$XDL=1         9       f       Další zpracování       N       mentu       RBX         9       a       verze       práce       The paper studies the notions of fuzzy maxima, minima, suprema, and infima in the setting of fuzzified line                                                                                                    |                             |            | 4 Role autora D70                                                                                                    |                                             |
| 6       a       Kód důvérnosti údajů       kého počítače       \$T=Přímý link \$W=_new \$XDL=1         0       a       Všosbouné poznámky       mentu       RBX         9       f       Další zpracování       N       práce       The paper studies the notions of fuzzy maxima, minima, suprema, and infima in the setting of fuzzified line                                                                                                    | 5 a                         | Do         | 20stupnost plného textu v archivu ústa esa http://gateway.isiknowledge.com/gateway/Gateway.cgi?GWVersion=28                                                                                                    | &SrcAuth=Alerting&SrcApp=Alerting&          |
| B     Message     Mentu     RBX       9     f     Další zpracování     N     Práce     The paper studies the notions of fuzzy maxima, minima, suprema, and infima in the setting of fuzzified line       9     a     Verze     7     Práce     The paper studies the notions of fuzzy maxima, minima, suprema, and infima in the setting of fuzzified line                                                                                                    | 6 a                         | Kć         | Kód důvérnosti údajů<br>Kého počítače \$T=Přímý link \$W=_new \$XDL=1                                                                                                    |                                             |
| P     Participation of the paper studies the notions of fuzzy maxima, minima, suprema, and infima in the setting of fuzzified line       P     P     Participation                                                                                                    |                             |            | Aecoberna poznamiky mentu RBX                                                                                                    |                                             |
|                                                                                                    |                             |            | Paisi du acuval II P práce The paper studies the notions of fuzzy maxima, minima, suprema, and                                                                                                    | l infima in the setting of fuzzified linear |
| FUZZY SETS AND SYSTEMS                                                                                                    |                             |            | //astok zázpamu // FUZZY SETS AND SYSTEMS                                                                                                    |                                             |

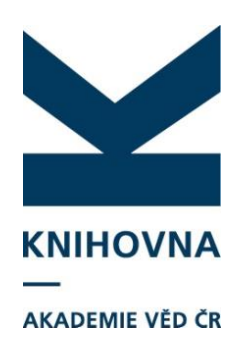

| Záznam    |
|-----------|
| dostane   |
| přiděleno |
| systémové |
| číslo     |

| 🌌 MARC editor | - [cav_un_epo | <b>*0</b> 4566 | 310] Mai ma and minima in fuzzified linear orde | rings / Behounek Libor — 🗆                                                                                  |
|---------------|---------------|----------------|-------------------------------------------------|----------------------------------------------------------------------------------------------------|
| unkce Úpravy  | Katalogizac   | e Nar          | tavení Zobrazit Pomoc                           |                                                                                                    |
| DEFAULTNÍ FO  | ORMULÁŘ       | <b>▼</b> 1     | ový 🛛 Z <u>m</u> ěnit 📄 🖥 👗 🛍 🗙 🔍 🗠             |                                                                                                    |
| MARC Editor   | DATA Sezna    | am záz         | namů Kontejner                                  |                                                                                                    |
| + -           | 185 👿         |                | Najít:                                          | Ulož zázn                                                                                                   |
| -             | • =           |                |                                                 |                                                                                                    |
| 0003689978000 | JU/           |                |                                                 |                                                                                                    |
|               |               |                |                                                 |                                                                                                    |
| Tag           | Ind:          | Ind: S         | ubT Popis                                       | Hodnota                                                                                                    |
| 014           |               | a              | UT WoS / jiné identifikačni číslo               | oč 00D3689978D0007                                                                                          |
|               |               | 2              | Kód systému                                     | WOS                                                                                                    |
| 017           | 7             | 0 a            | Identifikační číslo nosiče/DOI                  | 10.1016/j.fss.2015.02.010                                                                                   |
|               |               | 2              | Kód zdroje                                      | DOI                                                                                                    |
| /00           | 1             | a              | Příjmení autora                                 | Behcunek                                                                                                    |
|               |               | b              | Jméno autora                                    | Libor                                                                                                    |
|               |               | 4              | Role autora                                     | 070                                                                                                    |
| 200           | 1             | а              | Název                                           | Maxima and minima in fuzzified linear orderings                                                             |
|               |               | f              | První údaj o odpovědnosti                       | aut. Libor Behounek                                                                                         |
| 101           | 0             | а              | Jazyk práce                                     | English                                                                                                    |
| 163           |               | 1 1            | Jednotka                                        | 2001.                                                                                                    |
|               |               | a              | Název                                           | FUZZY SETS AND SYSTEMS                                                                                      |
|               |               | v              | Svazek, číslo (rok) strany od-do                | Vol. 289, no. (2016), pp. 82-93                                                                             |
|               |               | 1              | Jednotka                                        | 011                                                                                                    |
|               |               | a              | ISSN                                            | 0165-0114                                                                                                   |
| 210           |               | a              | Misto vydáni                                    | AMSTERDAM                                                                                                   |
|               |               | b              | Adresa nakladatele                              | AFR 15 2016                                                                                                 |
| 011           |               | a              | ISSN                                            | 0165-0114                                                                                                   |
| 508           |               | a              | Vstupní prvek                                   | Article                                                                                                    |
| 356           | 9             | U              | Elektronická adresa                             | http://gateway.isiknowledge.com/gateway/Gateway.cgi?GWVersion=2&SrcAuth=Alerting&SrcApp=Alertin             |
|               |               | a              | Jméno hostitelského počítače                    | \$T=Přimý link \$W=_new \$XDL=1                                                                             |
| 510           |               | а              | Klíčové slovo v AJ                              | VALUED EQUIVALENCE-RELATIONS                                                                                |
| 510           |               | а              | Klíčové slavo v AJ                              | FUZZY ORDERINGS                                                                                             |
| 510           |               | a              | Klíčové slavo v AJ                              | SIMILARITY RELATIONS                                                                                        |
| 510           |               | а              | Klíčové slovo v AJ                              | VAGLE LATTICES                                                                                              |
| 510           |               | a              | Klíčové slavo v AJ                              | AXIOMS                                                                                                    |
| 510           |               | a              | Klíčové slavo v AJ                              | LOGIC                                                                                                    |
| 970           |               | b              | Kód druhu dokumentu                             | RBX                                                                                                    |
| 215           |               | a              | Anotace v jazyce práce                          | The paper studies the notions of fuzzy maxima, minima, suprema, and infima in the setting of fuzzified line |
| 999           |               | a              | Verze                                           | 1                                                                                                    |
|               |               |                |                                                 | 126-103-02                                                                                                  |

| ΚΝΙΗΟΛΝΑ        | 🥢 MARC editor - [cav_u                                                | n epca               | *0456810         | )] Maxima and minima in fuzzified linear order | rings/BehounekLibor — 🗆 🗙                                                                                         |
|-----------------|-----------------------------------------------------------------------|----------------------|------------------|------------------------------------------------|----------------------------------------------------------------------------------------------------|
|                 | Funkce Úpravy Katalo                                                  | gizace               | Nastav           | vení Zobrazit Pomoc                            |                                                                                                    |
|                 | DEFAULTNÍ FORMULÁ                                                     | Ř                    | ▼ Nov            | ý Změnit 🗈 🖁 🐇 💼 🗙 🖙 🔊                         |                                                                                                    |
| AKADEMIE VED CR | Abstrakt z periodika -                                                | A1                   | _                |                                                |                                                                                                    |
|                 | Abstrakt ze sborníku<br>Monografie kniba jak                          | - A2<br>n celek      | - B              |                                                |                                                                                                    |
|                 | Konferenční příspěvel                                                 | k (zahr              | aniční k         | onference) - C                                 | Ulož záznam                                                                                                    |
|                 | Dizertace - D<br>Elektronický dokumer                                 | it - E               |                  |                                                |                                                                                                    |
|                 | Konferenční zborník (                                                 | zahran               | iční kon         | ference) - G                                   |                                                                                                    |
|                 | Interní tisk - I                                                      | tuzems               | ska kont         | erence) - H                                    | Hodrata                                                                                                    |
| le potřeba      | Článek v odborném č                                                   | asopise<br>« († 1701 | ) - J<br>meká ko | nforcesco) - K                                 | č 000368997800007                                                                                                 |
|                 | Prototyp, funkční vzor                                                | rek - L              | iliska ku        |                                                | WOS                                                                                                    |
| vybrat druh     | <ul> <li>Normy a směrnice - L</li> <li>Specializované many</li> </ul> | .1                   |                  | I                                              | 10.1016/i.fss.2015.02.010                                                                                         |
| · · · ·         | Certifikované metodik                                                 | y, léčel             | bný pos          | tup, památkový postup - L3                     | DOI                                                                                                    |
| dokumentu       | <ul> <li>Software - L4</li> <li>Část monografie - M</li> </ul>        |                      |                  |                                                | Behounek                                                                                                    |
|                 | Článek v novinách - N                                                 | 1                    |                  |                                                | Libor                                                                                                    |
|                 | Patentový dokument                                                    | - P                  |                  | •                                              | 070                                                                                                    |
|                 | 200                                                                   | 1                    | а                | Název                                          | Maxima and minima in fuzzified linear orderings                                                                   |
|                 |                                                                       |                      | f                | První údaj o odpovědnosti                      | aut. Libor Behounek                                                                                               |
|                 | 101                                                                   | 0                    | а                | Jazyk práce                                    | English                                                                                                    |
|                 | 463                                                                   | 1                    | l 1              | Jednotka                                       | 2001.                                                                                                    |
|                 |                                                                       |                      | а                | Název                                          | FUZZY SETS AND SYSTEMS                                                                                            |
|                 | •                                                                     |                      | V                | Svazek, číslo (rok) strany od-do               | Vol. 289, no. (2016), pp. 82-93                                                                                   |
|                 |                                                                       |                      | 1                | Jednotka                                       | 011                                                                                                    |
|                 |                                                                       |                      | a                | ISSN                                           | 0165-0114                                                                                                    |
|                 | 210                                                                   |                      | a                | Místo vydání                                   | AMSTERDAM                                                                                                    |
|                 |                                                                       |                      | b                | Adresa nakladatele                             | APR 15 2016                                                                                                    |
|                 | 011                                                                   |                      | a                | 155N                                           | 0165-0114                                                                                                    |
|                 | 008                                                                   | 0                    | a<br>            | Vstupni prvek<br>Elektropieké odropo           | Article<br>http://actives.ioiknowledge.com/actives./Cotoway.aci2CW0/arcian_22.CreAy.th_Alerting? CreApp_Alerting? |
|                 | 0.0                                                                   | 9                    | u<br>a           | Iméno bostitelského počítače                   | $ft_{\mu}$ ,//gateway.isiki lowledge.com/gateway/gateway.cgi/gwwaision=2x3i cAdd T=Alei dingx3i cApp=Alei dingxai |
|                 | 610                                                                   |                      | a                | Klíčové slovo v A1                             |                                                                                                    |
|                 | 610                                                                   |                      | a                | Klíčové slovo v Al                             | FI IZZY ORDERINGS                                                                                                 |
|                 | 610                                                                   |                      | a                | Klíčové slovo v A1                             | SIMILARITY RELATIONS                                                                                              |
|                 | 610                                                                   |                      | a                | Klíčové slovo v AJ                             | VAGUE LATTICES                                                                                                    |
|                 | 610                                                                   |                      | a                | Klíčové slovo v AJ                             | AXIOMS                                                                                                    |
|                 | 610                                                                   |                      | а                | Klíčové slovo v AJ                             | LOGIC                                                                                                    |
|                 | 970                                                                   |                      | b                | Kód druhu dokumentu                            | RBX                                                                                                    |
|                 | C15                                                                   |                      | а                | Anotace v jazyce práce                         | The paper studies the notions of fuzzy maxima, minima, suprema, and infima in the setting of fuzzified linear     |
|                 | 000                                                                   |                      |                  | Vorzo                                          | 4                                                                                                    |

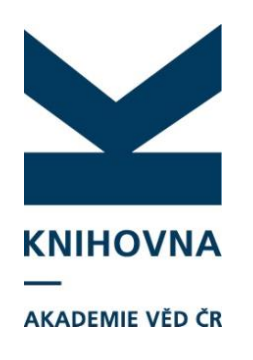

| 🥻 🎊 МА | ARC editor - [c | av_un_epca*04 | 56810] Ma    | xima and n | minime in fuz | zified line | ar ordering | /Behou | nek Libo | г     |              |              |    |  |
|--------|-----------------|---------------|--------------|------------|---------------|-------------|-------------|--------|----------|-------|--------------|--------------|----|--|
| Funkce | Úpravy K        | atalogizace N | lastavení    | Zobrazit   | Pomoc         |             |             |        |          |       |              |              |    |  |
| Cláne  | ek v odborné    | m časopis 🔻   | <u>N</u> ový | Změnit     | : 陶 ふ 🛛       | X o         | 0 E         | B 🖶    | 3        | 1 🗖 🗁 | ] <b>←</b> + | ⇒ <b>-</b> ( | 22 |  |
| MARC   | Editor DAT      | A Seznam z    | aznamû       | Kontejner  | r             |             |             |        |          |       |              |              |    |  |

– 🗆 X

Vybe z role Změr Dále vypln druh doku poli 9 podp

|            | + - 🤫         | W        | Najít   | : <b>•</b>                          | Ulož záznan                                                                                                   |
|------------|---------------|----------|---------|-------------------------------------|----------------------------------------------------------------------------------------------------|
|            | 0368997800007 |          |         |                                     |                                                                                                    |
| reme druh  | g             | Ind: In  | di SubT | Popis                               | Hodnota                                                                                                    |
|            | .4            |          | а       | UT WoS / jiné identifikačni číslo č | <sup>2</sup> 000368997800007                                                                                  |
| etv. dáme  |               |          | 2       | Kód systému                         | WOS                                                                                                    |
| ,          | .7            | 7 0      | ā       | Identifikační číslo nosiče/DOI      | 10.1016/j.fss.2015.02.010                                                                                     |
| nit        |               |          | 2       | Kód zdroje                          | DOI                                                                                                    |
|            | 0             | 1        | а       | Příjmení autora                     | Behaunek                                                                                                    |
| ie notřeha |               |          | b       | Jméno autora                        | Libor                                                                                                    |
| je potrebu |               |          | 4       | Role autora                         | 070                                                                                                    |
| vit kód    | 0             | 1        | а       | Název                               | Maxima and minima in fuzzified linear orderings                                                               |
| III KUU    |               |          | f       | První údaj o odpovědnosti           | aut. Libor Behounek                                                                                           |
|            | 1             | 0        | а       | Jazyk práce                         | English                                                                                                    |
| u          | 3             | 1        | 1       | Jednotka                            | 2001.                                                                                                    |
|            |               |          | а       | Název                               | FUZZY SETS AND SYSTEMS                                                                                        |
| mentu v    |               |          | V       | Svazek, číslo (rok) strany od-do    | Vol. 289, no. (2016), pp. 82-93                                                                               |
|            |               |          | 1       | Jednotka                            | 011                                                                                                    |
| 970.       |               |          | а       | ISSN                                | 0165-0114                                                                                                    |
| ,          | .0            |          | a       | Misto vydáni                        | AMSTERDAM                                                                                                    |
| ole h      |               |          | b       | Adresa nakladatele                  | APR 15 2016                                                                                                   |
|            | .1            |          | а       | ISSN                                | 0165-0114                                                                                                    |
|            | <del>.</del>  |          | а       | Vstupní prvek                       | Article                                                                                                    |
|            | 856           | 9        | U       | Elektronická adresa                 | http://gateway.isiknowledge.com/gateway/Gateway.cgi?GWVersion=2&SrcAuth=Alerting&SrcApp=Alerting&             |
|            | ·             |          | а       | Jméno hostitelského počítače        | \$T=Přimý link \$W=_new \$XDL=1                                                                               |
|            | 610           |          | 8       | Klíčové slovo v AJ                  | VALUED EQUIVALENCE-RELATIONS                                                                                  |
|            | 610           |          | а       | Klíčové slovo v AJ                  | FUZZY ORDERINGS                                                                                               |
|            | 610           |          | 8       | Klićové slovo v AJ                  | ISIMILARI LY RELATIONS                                                                                        |
|            | 610           |          | 8       | Klicove slovo v AJ                  | VAGUE LATTICES                                                                                                |
|            | 610           |          | а       | Klíčové slovo v AJ                  | AXIOMS                                                                                                    |
|            | 610           |          | - 2     | Klićové slovo v AJ                  |                                                                                                    |
|            | 970           |          | Ь       | Kód druhu dokumentu                 | RBX                                                                                                    |
|            | 000           |          | а       | Anotace v jazyce prace              | The paper studies the notions of fuzzy maxima, minima, suprema, and infima in the setting of fuzzified linear |
|            | 999           |          | a       | Verze                               |                                                                                                    |
|            |               |          | b       | Vlastnik záznamu                    | KNAVK                                                                                                    |
|            |               | <u> </u> | 1.4     | Chronologia                         | Idelatelane 1016/0110                                                                                         |

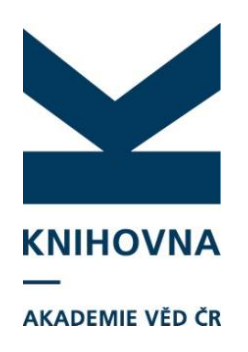

#### Autority je potřeba propojit

| Funkce Úprav                     | vy Katalo                                 | ogizac | e N  | lastave      | ní Zobrazit Pomoc     |                      |                           |         |  |  |
|----------------------------------|-------------------------------------------|--------|------|--------------|-----------------------|----------------------|---------------------------|---------|--|--|
| Článek v odł                     | oorném č                                  | asopi  | si 🔻 | <u>N</u> ový | Z <u>m</u> ěnit 🖹 🖹 🖁 | 1X a a               |                           | → ▼ 🔮 [ |  |  |
| MARC Editor                      | MARC Editor DATA Seznam záznamů Kontejner |        |      |              |                       |                      |                           |         |  |  |
| ÷ -                              | ABÇ                                       | wa     |      | Maji         |                       |                      |                           |         |  |  |
| •                                | •                                         |        |      | Naji         | •                     |                      |                           |         |  |  |
|                                  |                                           |        |      |              |                       |                      |                           |         |  |  |
| Tag                              |                                           | Ind:   | Ind  | SubT         | Popis                 |                      | Hodnota                   |         |  |  |
| 014                              |                                           |        |      | а            | UT WoS / jiné ident   | ifikační číslo č     | 000368997800007           |         |  |  |
|                                  |                                           |        |      | 2            | Kód systému           |                      | WOS                       |         |  |  |
| 014                              |                                           |        |      | а            | UT WoS / jiné ident   | ifikační číslo č     |                           |         |  |  |
|                                  |                                           |        |      | 2            | Kód systému           |                      |                           |         |  |  |
| 014                              |                                           |        |      | а            | UT WoS / jiné ident   | ifikační číslo č     |                           |         |  |  |
|                                  |                                           |        |      | 2            | Kód systému           |                      |                           |         |  |  |
| 017                              |                                           | 7      | 0    | а            | Identifikační číslo n | <del>psiče/DOI</del> | 10.1016/j.fcc.2015.02.010 |         |  |  |
|                                  |                                           |        |      | 2            | Kód zdroje            |                      | DOI                       |         |  |  |
| 700                              |                                           | 1      |      | 3            | Primární odpovědní    | ost - osobní jr      |                           |         |  |  |
|                                  |                                           |        |      | а            | Příjmení autora       |                      | Behounek                  |         |  |  |
| •                                |                                           |        |      | b            | Jméno autora          |                      | Libor                     |         |  |  |
|                                  |                                           |        |      | р            | Pracoviště autora     |                      |                           |         |  |  |
| . Oddělení pro pracoviště autora |                                           |        |      |              |                       |                      |                           |         |  |  |
| v Země autora                    |                                           |        |      |              |                       |                      |                           |         |  |  |
|                                  |                                           |        |      | 4            | Role autora           | 070                  |                           |         |  |  |
|                                  |                                           |        |      | 9            | % podíl autora        |                      |                           |         |  |  |
|                                  |                                           |        |      | х            | Typ autorské odpov    | 'ědnosti             |                           |         |  |  |

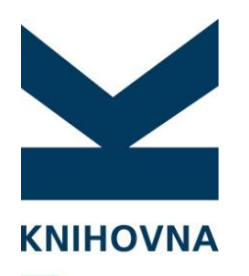

•

| AKADEMIE VĚD ČR | 🖌 🌌 MARC editor - [cæ | v_un_epca*i      | 0456810]                 | Maxima and minima in fuzzified linear orderi | ngs / Běhounek Libor — 🗆 🔿                                                                                             | x        |  |  |  |
|-----------------|-----------------------|------------------|--------------------------|----------------------------------------------|----------------------------------------------------------------------------------------------------|----------|--|--|--|
|                 | Funkce Úpravy Kat     | alogizace        | Nastave                  | ní Zobrazit Pomoc                            |                                                                                                    |          |  |  |  |
|                 | Článek v odborném     | n časopisi 🤜     | <ul> <li>Nový</li> </ul> | Z <u>m</u> ěnit   🖻 🐰 🛍 🗙 🗠 🗠                |                                                                                                    |          |  |  |  |
|                 | MARC Editor DATA      | Seznam           | n záznam                 | ů Kontejner                                  |                                                                                                    |          |  |  |  |
|                 |                       | sc. 10           |                          |                                              |                                                                                                    |          |  |  |  |
|                 | + - ;                 | + - 🏹 🕮 Najit: 🔽 |                          |                                              |                                                                                                    |          |  |  |  |
|                 | aut. Libor Behounek   |                  |                          |                                              |                                                                                                    |          |  |  |  |
|                 | Tag                   | Ind: In          | id: SubT                 | Popis                                        | Hodnota                                                                                                    |          |  |  |  |
| la natřaha      | 200                   | 1                | а                        | Název                                        | Maxima and minima in fuzzified linear orderings                                                                        |          |  |  |  |
| le potreba      |                       |                  | f                        | První údaj o odpovědnosti                    | aut. Libor Behounek at                                                                                                 |          |  |  |  |
| mazat           | 101                   | 0                | a                        | Jazyk práce                                  | Énglish                                                                                                    |          |  |  |  |
| allazal         | 463                   | 1                | 1                        | Jednotka                                     | 2001.                                                                                                    |          |  |  |  |
| nřahvtačná      |                       |                  | а                        | Název                                        | FUZZY SETS AND SYSTEMS                                                                                                 | _        |  |  |  |
| JIEDytecha      |                       |                  | V                        | Svazek, číslo (rok) strany od-do             | Vol. 289, no. (2016), pp. 82-93                                                                                        |          |  |  |  |
| nole            |                       |                  | 1                        | Jednotka                                     | 011                                                                                                    | _        |  |  |  |
| 5010            |                       |                  | а                        | ISSN                                         | 0165-0114                                                                                                    | _        |  |  |  |
|                 | 210                   |                  | a                        | Místo vydání                                 | AMSTERDAM                                                                                                    | -        |  |  |  |
|                 |                       |                  | b                        | Adresa nakladatele                           | APR 15 2016                                                                                                    | -        |  |  |  |
|                 | 011                   |                  | а                        | ISSN                                         | 0165-0114                                                                                                    | -        |  |  |  |
|                 | 608                   |                  | а                        | Vstupni prvek                                |                                                                                                    | -        |  |  |  |
|                 | 856                   | 9                | u                        | Elektronická adresa                          | http://gateway.isiknowjedge.com/gateway/Gateway.cgi?GWVersion=2&SrcAuth=Alerting&SrcApp=Alerting&I                     | <u> </u> |  |  |  |
|                 |                       |                  | а                        | Jmeno hostiteiskeno pocitace                 | \$1=Primy link \$10 =_new \$XDL=1                                                                                      | -        |  |  |  |
|                 | 610                   |                  | а                        |                                              | VALUED EQUIVALENCE-RELATIONS                                                                                           | -        |  |  |  |
|                 | 610                   |                  | a                        | KIICOVE SIOVO V AJ                           |                                                                                                    | -        |  |  |  |
|                 | 610                   |                  | a                        | KIICOVE SIOVO V AJ                           | SIMILARI EY RELATIONS                                                                                                  | -        |  |  |  |
|                 | 610                   |                  | a                        | KIICOVE SIOVO V AJ                           |                                                                                                    | -        |  |  |  |
|                 | 610                   |                  | a                        | KICOVE SIOVO V AJ                            |                                                                                                    | -        |  |  |  |
|                 | 010                   |                  | а<br>Ь                   | Kilcove slovo v As                           |                                                                                                    | -        |  |  |  |
|                 | C15                   |                  | <br>a                    |                                              | Jean<br>The paper studies the potions of fuzzy maximal minimal suprome, and infime in the estiting of fuzzified linear |          |  |  |  |
|                 | 999                   |                  | a                        | Verze                                        | The paper statules the notions of fazzy maxima, minima, suprema, and inimia in the setting of fazzified initial 1      | -        |  |  |  |
|                 |                       |                  | Ь                        | Vlastník záznamu                             | r<br>KNAVK                                                                                                    | -        |  |  |  |
|                 |                       |                  | d                        | Chropologie                                  | dolezelova-20160219                                                                                                    | -        |  |  |  |
|                 | 001                   |                  |                          | Identifikační číslo záznamu                  | 0456810                                                                                                    | -        |  |  |  |
|                 | 001                   |                  | •                        |                                              |                                                                                                    | -        |  |  |  |

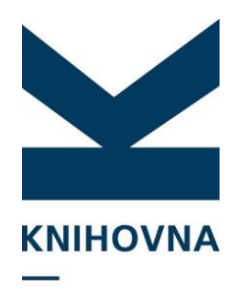

#### AKADEMIE VĚD ČR

|              | -        |      | , Kal    | -la ·                                |                                                                                                    |
|--------------|----------|------|----------|--------------------------------------|----------------------------------------------------------------------------------------------------|
|              |          | Ina. | Ina, Suc | LIT MOS / jipó identifikační čísla č | Hounota                                                                                                    |
|              | 014      |      | 2<br>2   | Kéd evetému                          | WOS                                                                                                    |
|              | 017      | 7    | 0 9      | Identifikační čícle posiče/DOI       | 10.1016/i fcc 2015.02.010                                                                                     |
|              |          |      | u a      | Identifikadi il cisio hosice/DOI     | 10.1010/j.155.2013.02.010                                                                                     |
|              | 700      | 4    | 1 2      | Rog Zaroje                           |                                                                                                    |
|              | /00      | 1    | 1 3      | Primarni odpovednost - osobni jr     |                                                                                                    |
|              | •        |      | a<br>L   | Prijmeni autora                      | Benounek                                                                                                    |
|              | <u>.</u> |      | D        |                                      |                                                                                                    |
|              | •        |      | p        | Pracoviste autora                    |                                                                                                    |
|              |          |      | 0        | Uddeleni pro pracoviste autora       | Department of Theoretical Computer Science                                                                    |
|              |          |      | W        | lym                                  | Oddeleni teoreticke informatiky                                                                               |
|              | 101      | 0    | a        | Jazyk prace                          | eng                                                                                                    |
|              |          |      | 1 1      | Jednotka                             |                                                                                                    |
| Doplnime     |          |      | a        | Název                                | FUZZY SETS AND SYSTEMS                                                                                        |
| / .1 . !1 .  |          |      | V        | Svazek, číslo (rok) strany od-do     | Vol. 289, no. (2016), pp. 82-93                                                                               |
| udaje do     |          |      | 1        | Jednotka                             |                                                                                                    |
|              |          |      | а        | ISSN                                 | 0165-0114                                                                                                    |
| 0018 C26:    |          |      | а        | Vstupní prvek                        | Article                                                                                                    |
| Evport do AS | FD       |      | а        | Klíčové slovo v AJ                   | VALUED EQUIVALENCE-RELATIONS                                                                                  |
|              | L'       |      | а        | Klíčové slovo v AJ                   | FUZZY ORDERINGS                                                                                               |
| Jplatnění    |          |      | а        | Klíčové slovo v AJ                   | SIMILARITY RELATIONS                                                                                          |
| Rok shěru    |          |      | а        | Klíčové slovo v AJ                   | VAGUE LATTICES                                                                                                |
|              |          |      | а        | Klíčové slovo v AJ                   | AXIOMS                                                                                                    |
| racovisté    |          |      | а        | Klíčové slovo v AJ                   | LOGIC                                                                                                    |
|              |          |      | b        | Kód druhu dokumentu                  | ]                                                                                                    |
|              | C26      |      | С        | Export do ASEP                       | 1                                                                                                    |
|              |          |      | m        | Uplatnění výsledku                   | U                                                                                                    |
|              |          |      | d        | Rok vykazování                       | 2016                                                                                                    |
|              |          |      | e        | Pracoviště, kt. záznam vykazuje      | KNAV-K                                                                                                    |
|              | C15      |      | а        | Anotace v jazyce práce               | The paper studies the notions of fuzzy maxima, minima, suprema, and infima in the setting of fuzzified linear |
|              | 999      |      | а        | Verze                                | 1                                                                                                    |
|              | <u>.</u> |      | b        | Vlastník záznamu                     | KNAVK                                                                                                    |
|              |          |      | 1        |                                      |                                                                                                    |

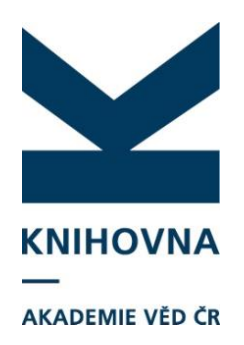

#### Další úpravy můžeme provádět ve formulářích

| r Navrhované weby                                          |                                                                                                    |
|------------------------------------------------------------|----------------------------------------------------------------------------------------------------|
| SEP                                                        |                                                                                                    |
| 🎒 🐚 🤗 🎼 🖪 Do IPAC 🛛 👂 Publikační činnost 💌 🚧 🖺             | Knihovna AV ČR, v. v. i. 🙂 Kontrastní styl                                                                                                    |
| Článek v odborném periodiku - J ×                          |                                                                                                    |
| Manuál ASEP                                                | <b>Zobrazovací formát</b>                                                                                                    |
| Identifikační číslo záznamu 0456810                        | Zkrácený formát V Aktualizova                                                                                                    |
| ·Autorské údaje                                            |                                                                                                    |
| Příjmení autora Běhounek                                   | [NEODESLÁN] 0456810 - KNAV-K 2016 NL<br>■ English J - Článek v odborném periodiku                                                                                                    |
| Jméno autora Libor                                         | Běhounek, Libor<br>Maxima and minima in fuzzified linear                                                                                                    |
| Pracoviště autora UIVT-O - Ústav informatiky               | orderings.                                                                                                    |
| Oddělení autora Department of Theoretical Computer Science | and Systems. Vol. 289, no. (2016), pp. 82-                                                                                                    |
| Země autora                                                | →         →         →         →         →         →         →         →         →         →         →         →         →         →         →         →         →         →         →         →         →         →         →         →         →         →         →         →         →         →         →         →         →         →         →         →         →         →         →         →         →         →         →         →         →         →         →         →         →         →         →         →         →         →         →         →         →         →         →         →         →         →         →         →         →         →         →         →         →         →         →         →         →         →         →         →         →         →         →         →         →         →         →         →         →         →         →         →         →         →         →         →         →         →         →         →         →         →         →         →         →         →         →         →         →         →         → |
| Role autora 070 - Autor                                    | RELATIONS * FUZZY ORDERINGS *           SIMILARITY RELATIONS * VAGUE LATTICE                                                                                                    |
| <u>% podíl autora</u>                                      | * AXIOMS * LOGIC<br>http://gateway.isiknowledge.com/gateway/                                                                                                    |
| <u>Typ autorské odpovědnosti</u>                           | GWVersion=2&SrcAuth=Alerting&SrcApp=/                                                                                                    |
| Korespondenční/senior                                      | DOI: 10.1016/j.fss.2015.02.010                                                                                                    |
| -Autorské údaje                                            |                                                                                                    |
| Příjmení autora                                            | 8                                                                                                    |
| Jméno autora                                               |                                                                                                    |
| Pracoviště autora                                          | Upravit                                                                                                    |
| <u>Oddělení autora</u>                                     |                                                                                                    |
| Země autora                                                |                                                                                                    |
| Role autora                                                |                                                                                                    |
| <u>% podíl autora</u>                                      |                                                                                                    |
| <u>Typ autorské odpovědnosti</u>                           |                                                                                                    |
| Korespondenční/senior                                      |                                                                                                    |
| Celkový počet autorů                                       |                                                                                                    |
| <u>Celkový počet autorů</u>                                |                                                                                                    |
| = 2 ID 🗧 📄 🛱 💾 /// 🌒 🚳 🚸 🔕 🕅 📶 🕅                           | · · 도 · · · · · · · · · · · · · · · · ·                                                                                                    |

### Import záznamů ze Scopus

|    |                 | 1// Advanced Bland Library - 5/0 Sil cleantries (27/2)/// incide chosels/rous                                                                                                    |
|----|-----------------|----------------------------------------------------------------------------------------------------|
|    |                 | /// Advanced Repid Library = 25:50 citerin was 55/100 at 25:55 (Library 45:55 citine and 05:30 citerin was 55/100 at 25:55 citine and 05:30 citerin was 55/100 at 25:55 citine and 05:30 citerin was 55/100 citine and 05:30 citerin was 55/100 citine and 05:30 citine and 05:30 citerin was 55/100 citine  |
| ΚN | IHOVNA          | 📷 🗅 😂 🖬 🚓 aðī aðā 📉 🙃 🖭 🕐 🕼 🗔 🗢 → Law - Elsevier Scopus 🔹 💼 Odpojit                                                                                                    |
| _  |                 | ray on chronology ray is user CAV scopus ray in aith ray in once ray in obligating wool ray woolft                                                                                                    |
| AV |                 |                                                                                                    |
| AV |                 | 011 \$2.2.0.94897620377 \$2 SCOPUS EID                                                                                                    |
|    |                 | Index pro scan lermin lermin 014 \$a 30673837 \$2 SCOPUS_INTID                                                                                                    |
|    |                 | Academy of Sciences of Academy of Sciences of Academy of Academy of Sciences of Academy of Academy of Acad |
|    |                 | L Xrac.   Haze of the CR the CR the CR the CR of the CR of the CR  |
|    |                 | 463 1 \$1 2001 \$a Proceedings of ISSI 2013 14th International Society of                                                                                                    |
|    |                 | Kazení:         V         Scientometrics and Informetrics Conference \$v 2, (2013-12-01), pp. 1874-                                                                                                    |
|    |                 | 7470amy (1 z 1 nolnžek, set "#11") 1876 \$1 0.11                                                                                                    |
|    | Báze cav scopus | 1 ASEP analytics. A source for evaluation at the academy                                                                                                    |
|    |                 | 701 1 Sa Chmelařová Sb Zdeňka S3 56100490800 Sp 60104397 SX Library of the                                                                                                    |
|    |                 | Academy of Sciences of the Czech Republic                                                                                                    |
|    |                 | 856 9 Su http://www.scopus.com/inward/record.url?partnerID=HzOxMe3b&eid=2-s2.0-                                                                                                    |
|    | Muhladání in    | 9499/62U37/Korigin=inward \$a \$T=Primy link \$W=_new \$XDL=1                                                                                                    |
|    | vyniedani je    | C46 Sa 0                                                                                                    |
|    | × × / • • • •   | T34 \$a cav_scopus*ASEP analytics. A source for evaluation at the academy of                                                                                                    |
|    | mozne podle     | sciences of the CR#REF=Doleželová J.#REFSRCTITLE=Proceedings of ISSI 2013                                                                                                    |
|    |                 | Sh scopus Sc 2013                                                                                                    |
|    | Názvu a Autora  | U01 Sa Proceedings of ISSI 2013 14th International Society of Scientometrics                                                                                                    |
|    |                 | and Informetrics Conference <b>\$d</b> 2013-12-01 <b>\$e</b> 2                                                                                                    |
|    |                 | Txx Sa 0 Sb 1075 Sc I2eScopus                                                                                                    |
|    |                 |                                                                                                    |
|    |                 |                                                                                                    |
|    |                 |                                                                                                    |
|    |                 |                                                                                                    |
|    |                 |                                                                                                    |
|    |                 |                                                                                                    |
|    |                 |                                                                                                    |
|    |                 |                                                                                                    |
|    |                 |                                                                                                    |
|    |                 |                                                                                                    |
|    |                 |                                                                                                    |
|    |                 |                                                                                                    |
|    |                 |                                                                                                    |
|    |                 |                                                                                                    |
|    |                 |                                                                                                    |
|    |                 |                                                                                                    |
|    |                 |                                                                                                    |
|    |                 | Zobraz. formát                                                                                                    |
|    |                 | řádkový MARC                                                                                                    |
|    |                 |                                                                                                    |
|    |                 | hledání + present ok, 1 záznamů, 2,05 sek.                                                                                                    |

Z

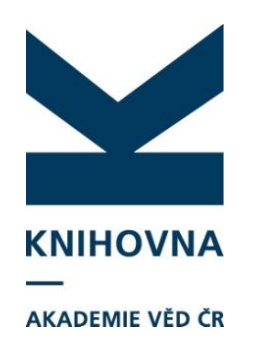

Záznam se Uloží jako, je potřeba vybrat druh dokumentu, propojit autority a smazat nadbytečná pole

V tuto chvíli je potřeba pole 969, podpole f a záznam uložit jako N = NEODESLANÝ

|                     | ravy Katalog<br>TNÍ EORMUI | izace Nasta<br>ÁŘ 🖵 | veni Zobrazit Po |                                          |                           | $x \Rightarrow x \otimes x$                                                         |      |
|---------------------|----------------------------|---------------------|------------------|------------------------------------------|---------------------------|-------------------------------------------------------------------------------------|------|
| MARC Ed             |                            | Seznam z            | áznamů [Konteir  |                                          | <u>  </u>                 |                                                                                     |      |
| +                   | - ABC                      | · 🚾 🛯               | Najít:           |                                          |                           | Ulož zázna                                                                          | am ( |
| 2.02.0.04           | 007600077                  |                     |                  |                                          |                           |                                                                                     | _    |
| 2-82.0-84           | 89/0203//                  |                     |                  |                                          |                           |                                                                                     |      |
|                     |                            |                     |                  |                                          |                           |                                                                                     | _    |
| Tag                 | Ind1                       | Ind2                | SubTag           | Popis                                    | Hodnota                   |                                                                                     | _1   |
| 014                 |                            |                     | а                | UT WoS / jiné identifikační číslo článku | 1 <mark>2-s2.0-848</mark> | 4897620377                                                                          | 4    |
|                     |                            |                     | 2                | Kód systému                              | SCOPUS_E                  | _EID                                                                                | _    |
| 014                 |                            |                     | а                | UT WoS / jiné identifikační číslo článku | 1 30673837                | 7                                                                                   |      |
|                     |                            |                     | 2                | Kód systému                              | SCOPUS_I                  | _INTID                                                                              |      |
| 117                 | 7                          | n                   | 2                | Kód zdroje                               | DOI                       |                                                                                     |      |
| 700                 |                            | 1                   | а                | Příjmení autora                          | Doleželová                | νά                                                                                  |      |
|                     |                            |                     | Ь                | Jméno autora                             | Jana                      |                                                                                     |      |
|                     |                            |                     | 3                | Primární odpovědnost - osobní jméno      | ·unknown*                 | I <sup>*</sup> 55542685800                                                          |      |
|                     |                            |                     | р                | Pracoviště autora                        | 60104307                  | 7                                                                                   |      |
| 701                 |                            | 1                   | а                | Příjmení autora                          | Chmelařov                 | Jvá                                                                                 |      |
|                     |                            |                     | b                | Jméno autora                             | zaenka                    |                                                                                     |      |
|                     |                            |                     | 3                | Alternativní odpovědnost - osobní jm     | r unknown*:               | *56100490800                                                                        |      |
|                     |                            |                     | р                | Pracoviště autora                        | 60104397                  | 7                                                                                   |      |
| 200                 | 1                          |                     | a                | Název                                    | ASEP analy                | alytics. A source for evaluation at the academy of sciences of the CR               |      |
|                     |                            |                     | f                | První údaj o odpovědnosti                | Doleželová                | /á ].                                                                               |      |
| 463                 |                            | 1                   | 1                | Jednotka                                 | 2001.                     |                                                                                     |      |
|                     |                            |                     | a                | Název                                    | Proceeding                | ngs of ISSI 2013 14th International Society of Scientometrics and Inform            | ìе   |
|                     |                            |                     | v                | Svazek, číslo (rok) strany od-do         | 2. (2013-1                |                                                                                     |      |
|                     | 9                          |                     | u .              | Elektropická adresa                      | http://www                | scopus.com/inward/record.url?partperID=HzOxMe3b&eid=2-s2.0-84                       | 18   |
|                     | -                          |                     | a                | Iméno bostitelského počítače             | \$T=Přímý                 | úlink \$₩= new \$XDI =1                                                             | -    |
| 970                 |                            |                     | b                | Kód druhu dokumentu                      | RBX                       |                                                                                     |      |
| <del>-</del><br>046 |                            |                     | a                | Celkový počet autorů                     | 0                         |                                                                                     | -    |
| 999                 |                            |                     | a                | Verze                                    | 1                         |                                                                                     | -    |
|                     |                            |                     | h                | Vlastník záznamu                         | -<br>KNAVK                |                                                                                     | -    |
|                     |                            |                     | d                | Chropologie                              | chmelarova                | wa-20160419                                                                         | -    |
| 101                 |                            |                     |                  | Identifikační číslo záznamu              | 0458805                   |                                                                                     | -    |
| 105                 |                            |                     | •                | Datum posledního zpracování záznamu      | 201604101                 |                                                                                     | -    |
| 101                 |                            |                     |                  | 2                                        | Droceeding                | ore of ISSI 2013-14th International Society of Scientometrics and Inform            |      |
| 501                 |                            |                     | d                | 2                                        | 2013-12-0                 | iga or 1991 2019 1 Han International Society of Scientionneuros dria 1110111<br>-01 | 10   |
|                     |                            |                     | u                | 2                                        | 2013-12-0                 | 01                                                                                  | -    |
|                     |                            |                     |                  | lí<br>Názov zdrotového dokumentu (2005)  | 2<br>Droccodin -          | age of ICCI 2012 14th International Society of Scientametrics and Inform            | -    |
| 62                  |                            |                     | 1.4              |                                          | TELLI PELILIA             | a status se la costa de contendado da subención su encontrentes and internet        | 16   |

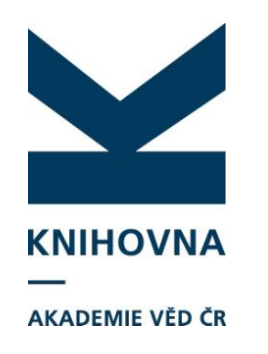

Některá pole je potřeba doplnit, některá upravit: UT WOS, Scopus. Abstrakt ze Scopusu se stahuje do pole 330 a vyžaduje určité úpravy. Není rozlišeno ISSN a EISSN, je potřeba zkontrolovat, zda je uvedeno správně. V poli 608 je pro kontrolu uveden Document Type z WOS.

| 1  | Pole                                         | Тад            | Úprava                   |
|----|----------------------------------------------|----------------|--------------------------|
| 2  | Druh dokumentu                               | 970 b          | doplnit                  |
| 3  | Neodeslaný                                   | 969 f          | doplnit                  |
| 4  | UT WOS, Scopus                               | 014 a, 2       | upravit                  |
| 5  | DOI                                          | 017 a, 2       | doplnit                  |
| 6  | První údaj o odpovědnosti                    | 200 f          | smazat                   |
| 7  | Autor                                        | 7XX            | propojit                 |
| 8  | Jazyk práce                                  | 101 a          | doplnit                  |
| 9  | Odkaz                                        | 856 u, 9       | smazat a doplnit správně |
| 10 | Zdrojový dokument                            | 463            | propojit a opravit       |
| 11 | ISSN, eISSN                                  | 463 a, e       | zkontrolovat             |
| 12 | Údaje o vydání                               | 210            | smazat                   |
| 13 | Abstrakt                                     | C15            | zkontrolovat             |
| 14 | Document Type                                | 608            | smazat                   |
| 15 | Export ASEP, RIV, rok vykazování, pracoviště | C26 c, m, d, e | doplnit                  |
| 16 | Akce, konference                             | C20            | propojit                 |
| 17 | Projekty, VZ, Institucionální podpora        | C12, C13, C57  | doplnit                  |
| 18 | Klíčová slova                                | 610            | opravit velká písmena    |

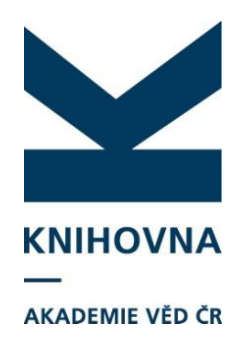

## Projekty ve WOS

| Funding                                                                                                    |                        |  |  |  |  |  |
|----------------------------------------------------------------------------------------------------|------------------------|--|--|--|--|--|
| Funding Agency                                                                                                | Grant Number           |  |  |  |  |  |
| Czech Science Foundation                                                                                      | P103/10/P234           |  |  |  |  |  |
| European Regional Development Fund in the project "Centre of Excellence IT4Innovations"                       | CZ.1.05/1.1.00/02.0070 |  |  |  |  |  |
| European Regional Development Fund in the project "Strengthening research teams at the University of Ostrava" | CZ.1.07/2.3.00/30.0010 |  |  |  |  |  |

#### Close funding text

The author's work was supported by grant P103/10/P234 of the Czech Science Foundation and by the European Regional Development Fund in the projects "Centre of Excellence IT4Innovations" (CZ.1.05/1.1.00/02.0070) and "Strengthening research teams at the University of Ostrava" (CZ.1.07/2.3.00/30.0010).

| 20 | OI | Behounek, Libor/0000-0001-8570-9657                                     |
|----|----|-------------------------------------------------------------------------|
| 21 | FU | Czech Science Foundation [P103/10/P234]; European Regional Development  |
| 22 |    | Fund in the project "Centre of Excellence IT4Innovations"               |
| 23 |    | [CZ.1.05/1.1.00/02.0070]; European Regional Development Fund in the     |
| 24 |    | project "Strengthening research teams at the University of Ostrava"     |
| 25 |    | [CZ.1.07/2.3.00/30.0010]                                                |
| 26 | FΧ | The author's work was supported by grant P103/10/P234 of the Czech      |
| 27 |    | Science Foundation and by the European Regional Development Fund in the |
| 28 |    | projects "Centre of Excellence IT4Innovations" (CZ.1.05/1.1.00/02.0070) |
| 29 |    | and "Strengthening research teams at the University of Ostrava"         |
| 30 |    | (CZ.1.07/2.3.00/30.0010).                                               |
| 31 | NR | 29                                                                      |

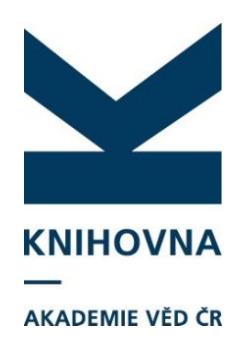

### IPAC - zdroje

|                    |                                                                                                    |                                                                                       |                                                              |                  | Česi                                                                      | y 🗮 <u>English</u>                     |  |
|--------------------|----------------------------------------------------------------------------------------------------|---------------------------------------------------------------------------------------|--------------------------------------------------------------|------------------|---------------------------------------------------------------------------|----------------------------------------|--|
|                    |                                                                                                    | <b>'NA</b><br>ÉD CR                                                                   | ASEP<br>Repozitář AV                                         | ČR               |                                                                           | <u>O databázi</u>                      |  |
|                    | Vyhledávání Nápověda                                                                                                | Dotazy, nahlášení problémů                                                            | Pravidla repozitáře                                          | Předregistrace   |                                                                           | 📩 Příhlášení                           |  |
|                    |                                                                                                    |                                                                                       |                                                              |                  | Uživatel nepřihlášen                                                      | 💼 <u>V košíku (0)</u>                  |  |
|                    | Související stránky<br>Jednoduché vyhledávání<br>Rozšířené vyhledávání<br>Historie vyhledávání<br>Slovník<br>Zdroje | Další zdroje mohou být k dis<br>Lokální zdroje 1/4 Li<br>Uložit<br>Akademie věd ČR    | spozici po <u>přihlášení</u><br>icencované zdroje <b>0/3</b> |                  |                                                                           |                                        |  |
| Odškrtnout<br>ASEP |                                                                                                    | Publikační činnos     Publikační činnos     Publikační činnos     Autoríty     Uložit | st (razĕířoná ASEP)<br>st (ASEP)<br>st (mimo ASEP)           |                  |                                                                           |                                        |  |
|                    | Advanced<br>Rapid<br>Library                                                                                        | Mapa stránek Přístupn<br>Mobilní verze                                                | ost Soukromí                                                 | Modul OpenSearch | <u>Knihovna Akademie věd</u><br>©1993-2016 <u>IPAC</u> - <u>Cosmotror</u> | Žeské republiky a<br>Bohemia, s.r.o. a |  |

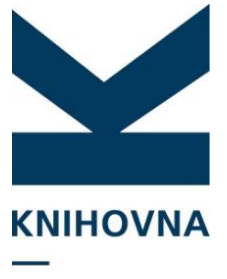

AKADEMIE VĚD ČR

🛏 <u>Česky</u> 🗰 English **KNIHOVNA** ASEP <u>O databázi</u> Repozitář AV ČR AKADEMIE VĚD ČR ∨yhledávání Nápověda Dotazy, nahlášení problémů Pravidla repozitáře myASEP 💼 Odhlášení Přihlášen/a Knihovna AV ČR, v. v. i. 👘 <u>V košíku (0)</u> Související stránky Lokální zdroje 1/4 Licencované zdroje 2/7 Jednoduché vyhledávání Rozšířené vyhledávání Uložit Historie vyhledávání Slovník EBSCO - EIFEL Zdroje Academic Search Premier 2 Business Source Premier 🗖 MasterFILE Premier 💽 Zaškrtnout Elsevier 🗹 Scopus ScienceDirect Thomson ☑ Web of Science Current Contents Connect Uložit Knihovna Akademie věd České republiky 🗗 Přístupnost Modul OpenSearch Advanced Rapid Library Mapa stránek Soukromí ©1993-2016 IPAC- Cosmotron Bohemia, s.r.o. @ Mobilní verze

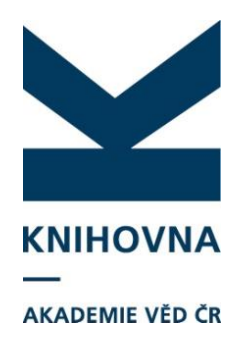

|                        |                               |                              |                  | 🛏 <u>Čes</u>                              | <u>ky</u> 🗰 <u>English</u>                               |
|------------------------|-------------------------------|------------------------------|------------------|-------------------------------------------|----------------------------------------------------------|
|                        | <b>/NA</b><br>Éd ČR           | ASEP<br>Repozitář AV         | ČR               |                                           | <u>O databázi</u>                                        |
| Vyhledávání Nápověda   | Dotazy, nahlášení problémů    | Pravidla repozitáře          | myASEP           |                                           | 📩 Odhlášení                                              |
|                        |                               |                              |                  | Příhlášen/a Knihovna AV ČR, v. v. i.      | 💼 🗸 košíku (D)                                           |
| Související stránky    |                               |                              | _                |                                           |                                                          |
| Jednoduché vyhledávání | Všechna pole                  | ✓ Hledaný termín             |                  | +                                         | Najít                                                    |
| Rozšířené vyhledávání  | Všechna pole                  |                              |                  |                                           |                                                          |
| Historie vyhledávání   | Autor                         |                              |                  |                                           |                                                          |
| Slovník                | Digital Object Identifier (DO | DI)<br>nson - Web of Science |                  |                                           |                                                          |
| Zdroje                 |                               |                              |                  |                                           |                                                          |
|                        |                               |                              | -                |                                           |                                                          |
|                        |                               |                              |                  |                                           |                                                          |
|                        |                               |                              |                  |                                           |                                                          |
|                        |                               |                              |                  |                                           |                                                          |
|                        |                               |                              |                  |                                           |                                                          |
|                        |                               |                              |                  |                                           |                                                          |
|                        |                               |                              |                  |                                           |                                                          |
|                        |                               |                              |                  |                                           |                                                          |
| Advanced               | Mapa stránek Přístupn         | ost Soukromí                 | Modul OpenSearch | Knihovna Akademie věd                     | <u>České republiky</u> o<br>Pobernia s ro o <sup>n</sup> |
| Library                | Mobilní verze                 |                              |                  | erssi-2010 <u>ii Ao</u> - <u>Cosmonoi</u> | <u>r Bonenna, s.i.o.</u> a                               |

![](_page_19_Picture_0.jpeg)

|                             |                                                                  | Příhlášen/a Knihovna AV CR, v. v. i. ា 🗰 <u>V košíku (D)</u> |
|-----------------------------|------------------------------------------------------------------|--------------------------------------------------------------|
| Operace                     |                                                                  |                                                              |
| Nový záznam<br>Kontroly dat | Váš dotaz: Název = ("ASEP" A "Analytics")<br>Nalezeno záznamů: O |                                                              |
| Výstupy RIV                 | Vyberte zdroj                                                    |                                                              |
| Související stránky         | Zdroje                                                           | Záznamy                                                      |
| l luvovit datas             | Elsevier - Scopus                                                | 1                                                            |
| Zdroje                      | Thomson - Web of Science                                         | 1                                                            |
| Nový dotaz                  | Nenašli jste?                                                    | 7                                                            |
|                             |                                                                  |                                                              |
|                             | Další možnosti                                                   |                                                              |
|                             | Hledat ve všech polích                                           | Vyhledané                                                    |
|                             | Zopakovat hledání a hledat ve všech polích.                      |                                                              |
|                             | Zdroje                                                           | Zaznany                                                      |
|                             | Hledat v jiných zdrojích                                         |                                                              |
|                             | <u>Hledat ve Wikipedii</u>                                       |                                                              |
|                             | Vyhledat ve webové encyklopedii Wikipedie.                       |                                                              |
|                             | <u>Hledat na Google Books</u>                                    |                                                              |
|                             | Vyhledat v databázi knih na Google.                              |                                                              |
|                             | <u>Dotazy, nahlášení problémů</u>                                |                                                              |
|                             | Využít formulář pro zaslání zprávy.                              |                                                              |
|                             |                                                                  |                                                              |

![](_page_20_Picture_0.jpeg)

![](_page_20_Picture_1.jpeg)

![](_page_21_Picture_0.jpeg)

| Operace                 |                                                            |                                                                                                    |
|-------------------------|------------------------------------------------------------|----------------------------------------------------------------------------------------------------|
| √ový záznam             | vas dotaz: Nazev = ("ASEP" A "Analy<br>Nalezeno záznamů: 1 | tics )                                                                                                    |
| Kontroly dat            |                                                            |                                                                                                    |
| Výstupy RIV             | Wherte zdroj                                               |                                                                                                    |
|                         |                                                            | 7/                                                                                                    |
| Související stránky     | Zdroje                                                     | Zaznamy                                                                                                    |
| Výsledky vyhledávání    | Elsevier - Scopus                                          | 1                                                                                                    |
| Jpravit dotaz           | Thomson - web of Science                                   | I                                                                                                    |
| Idroje                  |                                                            |                                                                                                    |
| Nový dotaz              | 1.<br>WOS:000353961700153 Er                               | iglish RBX                                                                                                    |
|                         | Dolezelova, Jana - Chme<br>M (ed.) - Moed. H (ed.)         | larova, Zdenka - Gorraiz, J (ed.) - Schiebel, E (ed.) - Gumpenberger, C (ed.) - Horlesberger,                                                                                 |
| [?OPERATION_MASS]       | ASEP ANALYTICS A SOU                                       | RCE FOR EVALUATION AT THE ACADEMY OF SCIENCES OF THE CR.                                                                                                    |
| Do košíku celou stránku | INTERNATIONAL SOCIET                                       | gs of the International Conference on Scientometrics and Informetrics). ISSN 2175-1935. 747H<br>Y OF SCIENTOMETRICS AND INFORMETRICS CONFERENCE (ISSI). Vol., no. (2013), pp. |
| Do košíku celý set      | 1874-1876. ISSN 2175-1936<br>http://gateway.isik.powledge  | ;<br>                                                                                                    |
|                         | DestLinkType=FullRecord&                                   | JT=WOS:000353961700153                                                                                                    |
| Zobrazovací formáty     |                                                            |                                                                                                    |
| Zkrácený                |                                                            | 📾 Do košíku                                                                                                    |
| Zkrácený + anotace      |                                                            | W Bookmark                                                                                                    |
| Krácený s citacemi      |                                                            |                                                                                                    |
| Bibliografická citace   |                                                            |                                                                                                    |
| Fagovaný podrobný       |                                                            |                                                                                                    |
| MARC                    |                                                            |                                                                                                    |
| <b>T2 1 1 1</b>         |                                                            |                                                                                                    |
| Trideni                 |                                                            |                                                                                                    |
| )atum vydání (sestupně) |                                                            |                                                                                                    |
| Relevance               |                                                            |                                                                                                    |
| Počet citací ve WOS     |                                                            |                                                                                                    |
|                         |                                                            |                                                                                                    |
|                         |                                                            |                                                                                                    |

![](_page_22_Picture_0.jpeg)

# Stahování záznamů přes formuláře

#### Připravujeme První fáze řešení:

ve formulářích se vyhledá konkrétní záznam podle selekčních kritérií a dotáhne se do databáze spolu s úpravou důležitých dat.

Bude přidáno speciální tlačítko pro dotažení záznamu z jiné databáze. Umístěno bude mezi tlačítkem Nový a Tisk.

#### Popis funkčnosti - manuální vyhledání

V první fázi řešení bude možné v i fromulářích vyhledat konkrétní záznam podle selekčních kritérií a dotáhnout jej do vlastní databáze spolu s úpravou důležitých dat.

■ bude přidáno speciální tlačítko pro dotažení záznamu z jiné databáze. Umístěno bude mezi tlačítkem Nový a Tisk

| ASEP                                |          |                                                  |                  |
|-------------------------------------|----------|--------------------------------------------------|------------------|
| 🔳 📜 🖉 😰 💫 Publikační činnost 🔽 🛷 📰  |          | Zkušební uživatela 🙆 K                           | ontrastní styl 🔽 |
| 🗏 Monografie kniha jako celek - B 🗶 |          |                                                  |                  |
| - Monografie volha jako celek - B-  | ^^       | Zobrazovací formát                               | 2                |
| Manuál ASEP                         |          | Zkrácený formát 💽 Aktualizovat                   |                  |
| Identifikační číslo zazgamu         |          | INFODESLÁNI new - TEST 2016 B - Monografie kniha | tako celek       |
|                                     |          |                                                  | Juno coon        |
| Autorské údaje                      |          |                                                  |                  |
| Přijmeni autora                     |          |                                                  |                  |
| Jméno autora                        |          | 1                                                |                  |
| Pracovste autora                    | <b>X</b> |                                                  |                  |
|                                     |          |                                                  |                  |
|                                     |          |                                                  |                  |
| Nue autora                          | <u> </u> |                                                  |                  |
| Typ autorské odpovědnosti           |          |                                                  |                  |
| Karespondenční/senor                |          |                                                  |                  |
|                                     |          |                                                  |                  |
| Celkový počet autorů                |          |                                                  |                  |
| Celkový počet autorů                |          |                                                  |                  |
| Spolupracujici instituce            |          |                                                  |                  |
| Název insttuce                      | 8        |                                                  |                  |
| Zkratka insttuce                    | + -      |                                                  |                  |
| Země                                |          |                                                  |                  |
| – Názvové údaje                     |          |                                                  |                  |
| Název práce                         |          |                                                  |                  |
|                                     |          |                                                  |                  |
| Prekad nazvu do AJ                  |          |                                                  |                  |
| Název části                         |          |                                                  |                  |
| Pořadové označení                   |          |                                                  |                  |

Po stlačení vyskočí dialogové okno, podobné dotahování ohlasů, ale s možností uložit záznam do lokální databáze.

![](_page_24_Picture_0.jpeg)

- Dotaz na záznamy institucí do databází
- Převzetí záznamů do pracovní databáze ASEP
- Rozčlenění záznamů dle afiliace do myASEP Rozlišení záznamů, které již v ASEP jsou a nových záznamů
- Editace záznamů

Kontrola záznamů před importem z pracovní databáze do ASEP

Převzetí celých záznamů (nový záznam)

Převzetí jen určitých polí (doplnění záznamů stávajících)

Import jednotlivých záznamů ve formátu RIS, MRC...

| Názvové údaje                                               | laser 🛛                                  | Vyhledat | Slovnik                                                                                                    | Db: Wos                |                   |  | <u> </u> |        |
|-------------------------------------------------------------|------------------------------------------|----------|----------------------------------------------------------------------------------------------------|------------------------|-------------------|--|----------|--------|
| Vyhledáváni                                                 | Slovník (scan)                           |          | Zobrazení                                                                                                    |                        |                   |  |          | ×      |
| 🛛 Rozšíření 🔳 F                                             | ráze 🔳 Listování 🔳 ASCII                 | 民        | Zkrácený f                                                                                                    | ormát 🔽                |                   |  |          |        |
| Záznam (10/100                                              | 0 položek)                               |          | WOS-00023                                                                                                    | 794400005 E            | palich DRV        |  |          |        |
| 0.85-PW, 33-fs T                                            | Ti : sapphire laser. ISSN:0146-9592 Aoy  | ama M    | Kajihara, K -                                                                                                    | Hirano, M - Sku        | ja, L - Hosono, H |  |          |        |
| Widely tunable h                                            | igh-power external cavity quantum cas    | cade     | Interstitial OH radicals in F-2-laser-irradiated bulk amorphous SiO2.<br>WASHINGTONJUN 1 2006. ISSN 1520-6106. JOURNAL OF PHYSICAL CHEMISTRY B.<br>Vol. 110, no. 21 (2006), pp. 10224-10227. ISSN 1520-6106<br>Kličová slova: ELECTRON-SPIN-RESONANCE * IRRADIATED SINGLE CRYSTALS *<br>HYDROXYL RADICALS * HYDROGEN-PEROXIDE * PARAMAGNETIC RESONANCE *<br>WATER * ICE * REACTIVITY * GLASSES * RADIOLYSIS |                        |                   |  |          |        |
| Frequency-comb                                              | p-referenced quantum-cascade laser a     | 14.4     |                                                                                                    |                        |                   |  |          | TRY B. |
| Isochoric heating                                           | g of matter by laser-accelerated high-er | nergy    |                                                                                                    |                        |                   |  |          | _s*    |
| Interstitial OH rad                                         | dicals in F-2-laser-irradiated bulk amor | phou.    |                                                                                                    |                        |                   |  |          | ICE *  |
| Observation of n                                            | negagauss-field topology changes due     | to m     |                                                                                                    |                        |                   |  |          |        |
| Modeling laser w                                            | vakefield accelerator experiments with u | iltrafa  | SrcAuth=Alerting&SrcApp=Alerting&DestApp=WOS&DestLinkType=FullRecord&                                                                                                    |                        |                   |  | d&       |        |
| Power factor model for selection of welding parameters in C |                                          |          |                                                                                                    | UT=WOS:000237844900005 |                   |  |          |        |
| Terahertz photon                                            | mixing with diode lasers in low-temperat | ure-g    | DOI: 10.1                                                                                                    | 021/in061270           |                   |  |          |        |
| Influence of proc                                           | essing parameter on the microstructure   | e and    | wos                                                                                                    | 1021/Jp0013/0          |                   |  |          |        |

![](_page_26_Picture_0.jpeg)

- Druhá fáze import záznamů ze souboru ve formátu (RIS apod.)?
- Třetí fáze automatická nabídka záznamů pracovišť v kontu myASEP zpracovatele.?

Velké množství autorů, autorské skupiny – jak na to?

Jak s tím naložíme?

Všichni autoři

Při určitém počtu (?) jen autoři CZ a zbytek jako další v IPAC.

Další možnosti?

Zápis autorských skupin

Group Author(s): <u>STAR Collaboration</u>

![](_page_28_Picture_0.jpeg)

![](_page_29_Picture_0.jpeg)